## Инструкция к онлайн-регистрации

1. На странице <u>https://apply.vistula.edu.pl/</u> нажми " Войти/зарегистрироваться".

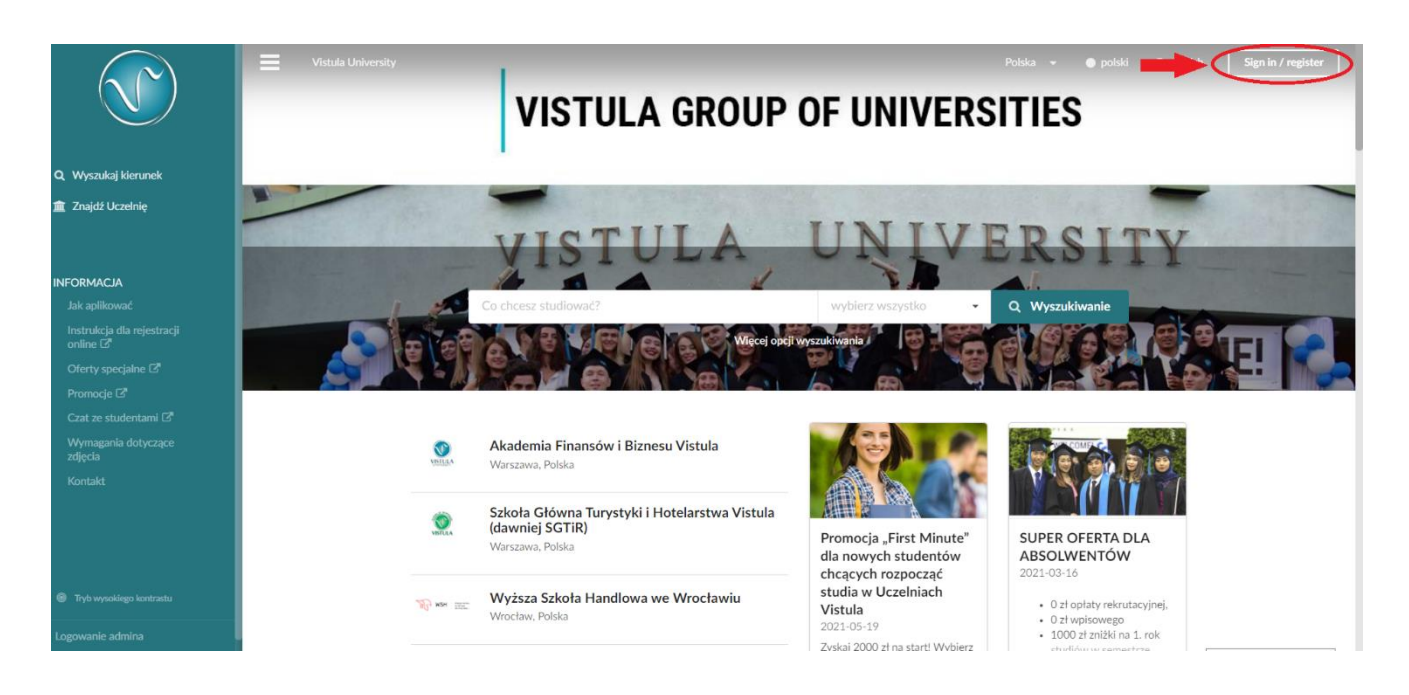

2. Выбери "Я новый кандидат".

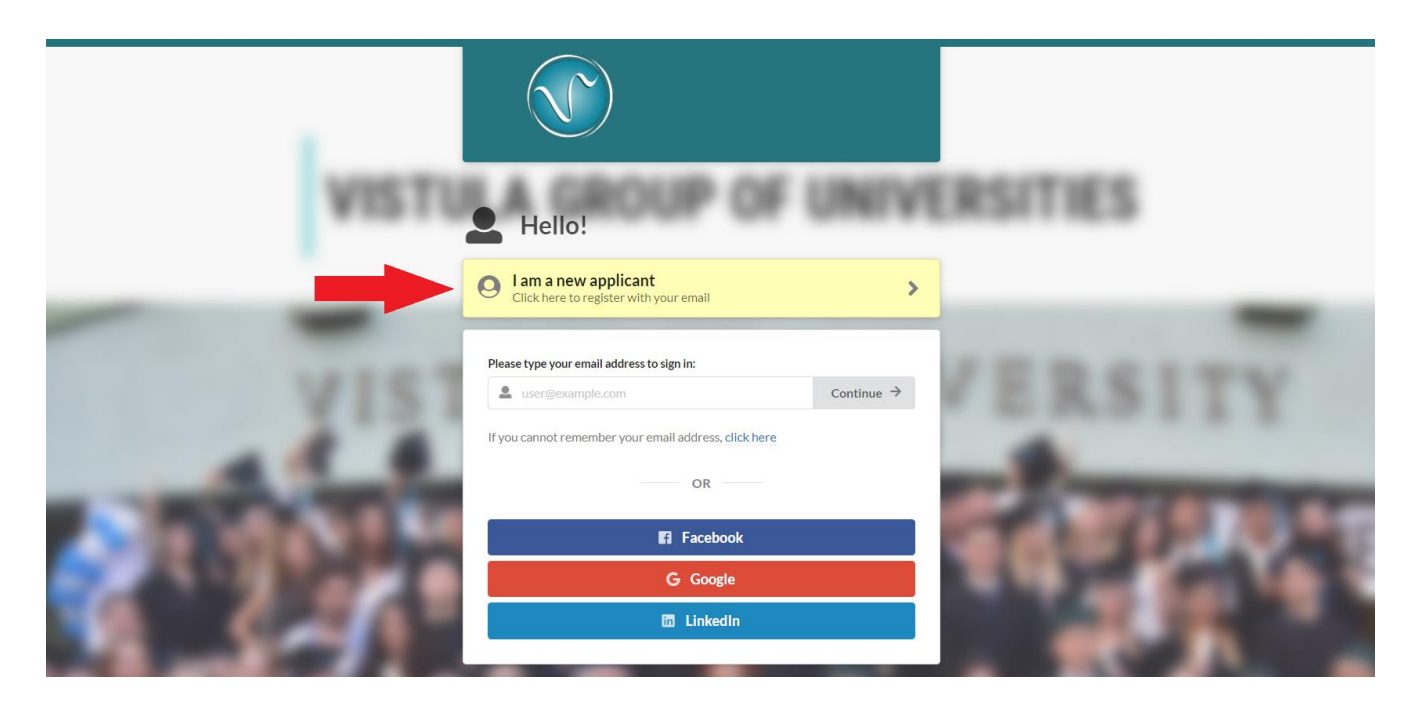

3. Введи свой адрес электронной почты и нажми "Зарегистрироваться".

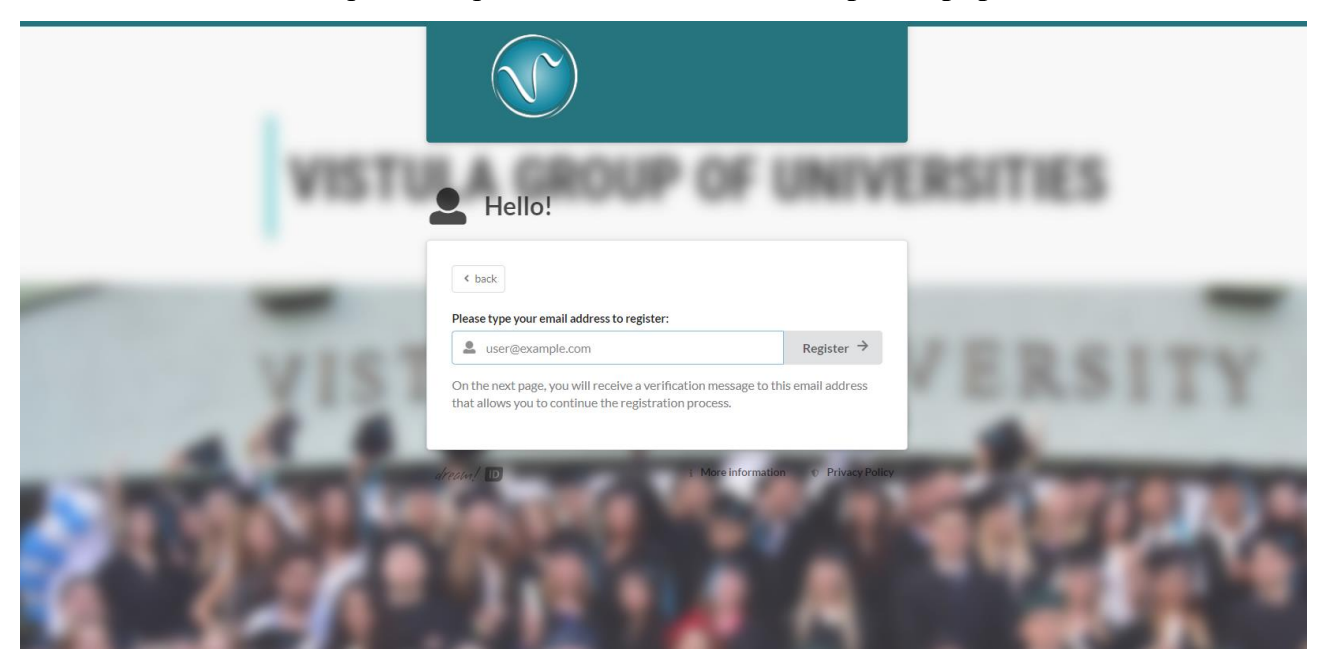

4. Появится информация о том, что на твой адрес электронной почты отправлена одноразовая ссылка для входа и пин-код.

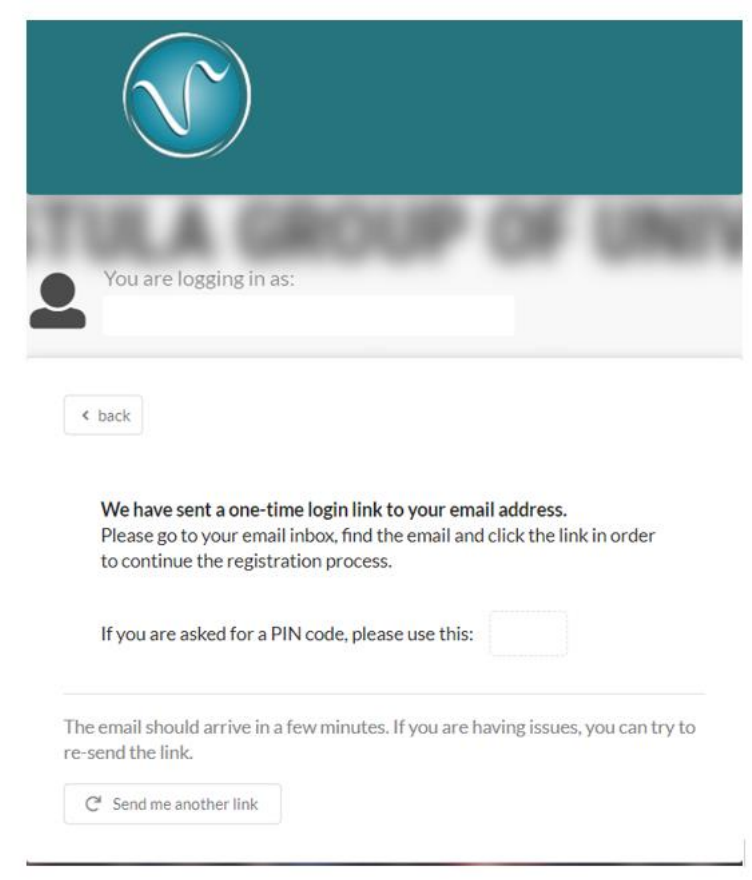

5. Проверь свою электронную почту, нажми "Click to register/Нажми, чтобы зарегистрироваться". Система попросит ввести свое полное имя (как в паспорте!) и фамилию. Впиши сначала имя, потом фамилию.

|   | Register your Dream ID Odebrane ×                                       |                                                                                                    |                              |         | ē       | Ø |
|---|-------------------------------------------------------------------------|----------------------------------------------------------------------------------------------------|------------------------------|---------|---------|---|
| - | DreamID <noreply@dreamapply.com><br/>do mnie ▼</noreply@dreamapply.com> |                                                                                                    | 15:12 (10 minut temu)        | ☆       | *       | : |
|   | 🛪 angielski 🔹 > polski 👻 Przetłumacz wiador                             | ność                                                                                                    | Wyłącz dla następującego jęz | yka: an | gielski | × |
|   |                                                                         |                                                                                                    |                              |         |         |   |
|   |                                                                         | Please click on the <u>following link</u> to continue registering.                                                                             |                              |         |         |   |
|   |                                                                         | Click to register $\rightarrow$                                                                                                    |                              |         |         |   |
|   |                                                                         | Please note that the link in this email is one-time use only - it will only work once. If you did not order this email, please just ignore it. |                              |         |         |   |
|   |                                                                         | Vistula University                                                                                                    |                              |         |         |   |
|   |                                                                         |                                                                                                    |                              |         |         |   |

6. Введи свой номер телефона, и выбери гражданство. Затем отметь все необходимые согласия и нажми "**Dalej/Продолжить**". Поздравляем, твой аккаунт создан! Ты автоматически войдешь в систему.

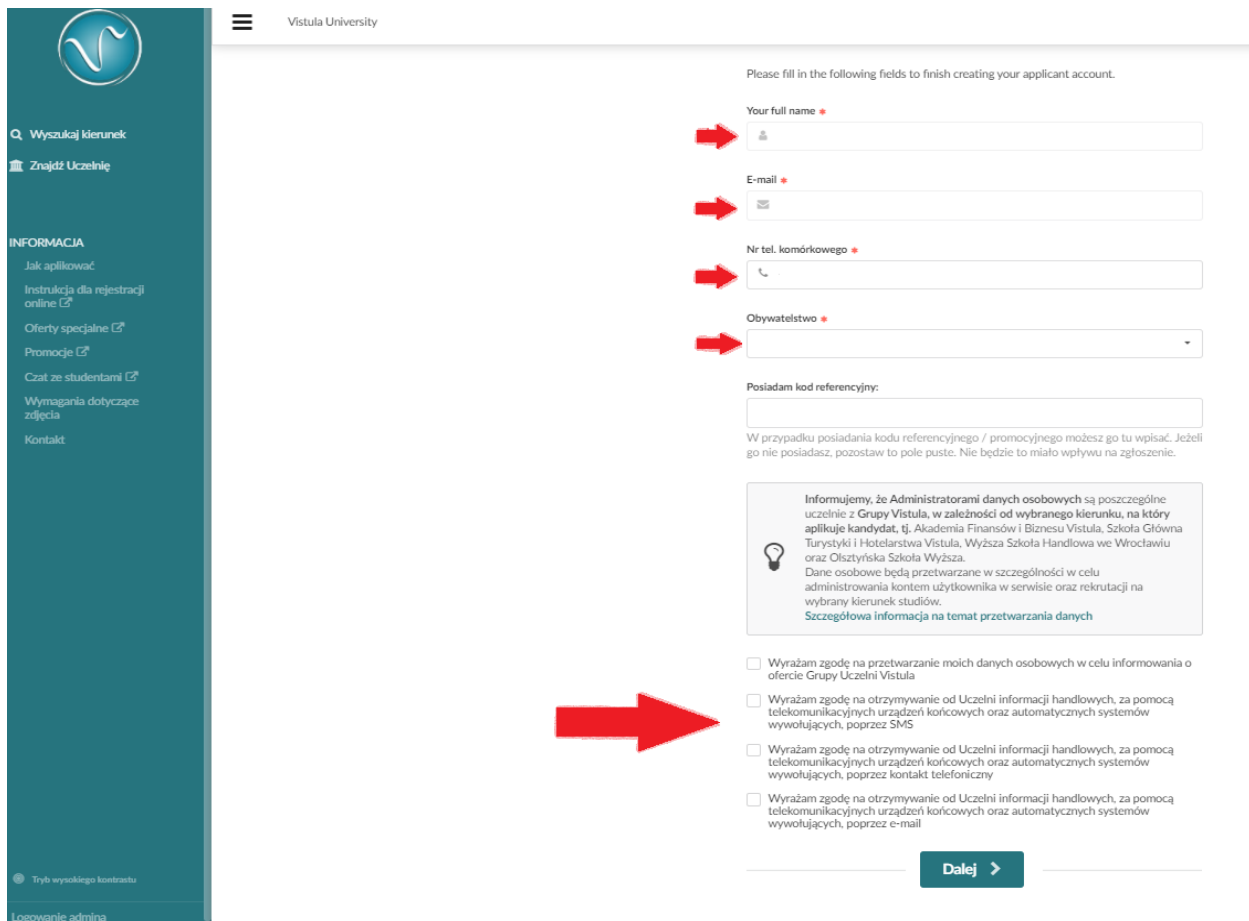

7. Выбери университет, в который хочешь подать заявку.

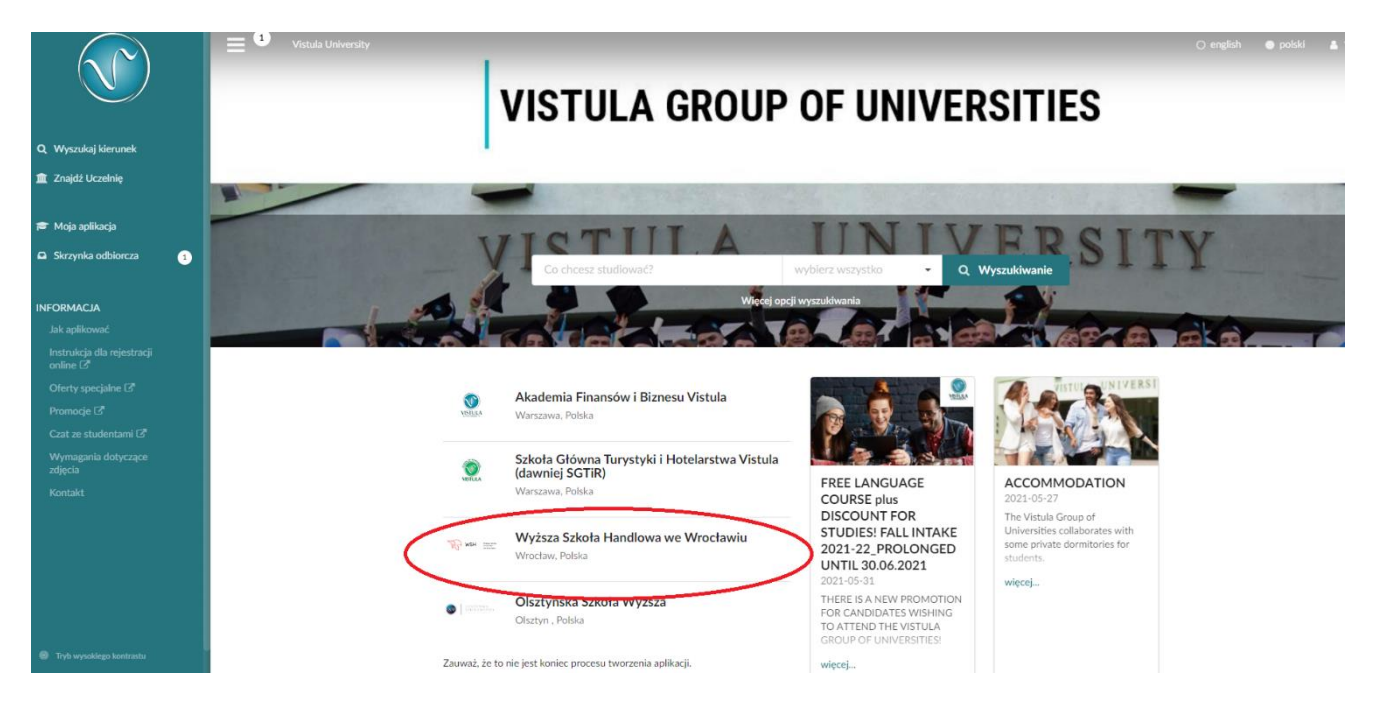

8. Выбери направление, форму, степень и язык обучения (например, Logistyka, studia inżynierskie, stacjonarne) и откроется новое окно.

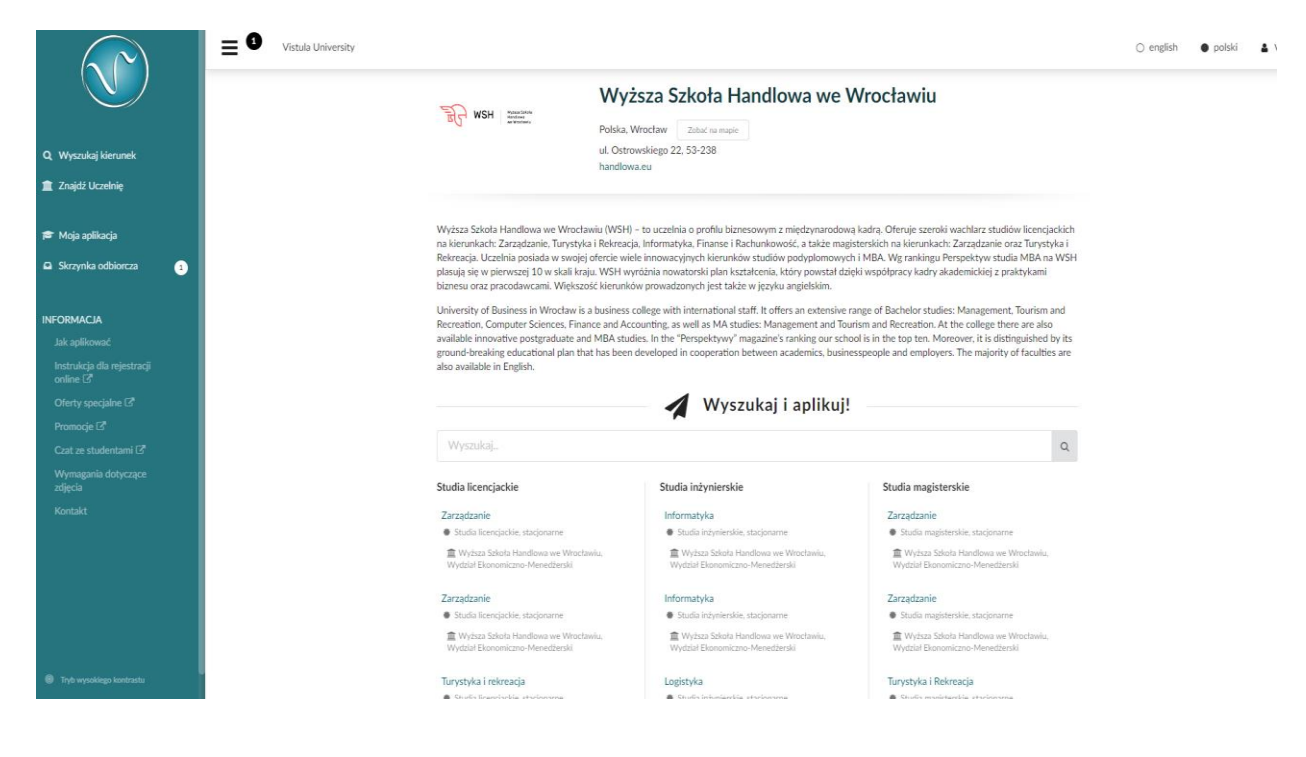

9. Нажми "**Zaaplikuj teraz**", чтобы подать заявку на доступный в настоящее время набор.

|                                        | Uistula University |                    |                                                                                                    |                                                                                                    |
|----------------------------------------|--------------------|--------------------|----------------------------------------------------------------------------------------------------|----------------------------------------------------------------------------------------------------|
| Q Wyszukaj kierunek                    |                    | B WSH Rentifier    | Logistyka<br>Wyższa Szkoła Handlowa we Wrocławiu<br>Polska, Wrocław<br>Wydział Ekonomiczno-Menedżerski | Zaaplikuj teraz!<br>Semestr zimowy 2021/22<br>Termin końcowy zgłoszenia<br>31 się 2021, 23:59:59<br>Termin końcowy time |
| 🗢 Moja aplikacja                       |                    | Mieisce studiów    | Polska, Wrocław                                                                                        | Roznoczecie studiów                                                                                                    |
| Skrzynka odbiorcza 1                   |                    | Тур                | Studia inżynierskie, stacjonarne                                                                       | 1 paź 2021                                                                                                    |
| NFORMACJA                              |                    | Czas trwania nauki | 3,5 roku (7 semestrów) / 3,5 years (7 semesters)                                                       |                                                                                                    |
| Jak aplikować                          |                    | Język wykładowy    | polski                                                                                                 | Zapisz do moich<br>ulubionych                                                                                           |
| Instrukcja dla rejestracji<br>online 🗗 |                    |                    |                                                                                                    |                                                                                                    |
| Oferty specjalne 🗗                     |                    | Crosso             | 1 100 € za rok Przelicz                                                                                | Terminy mają zastosowanie<br>dla obywateli: Ukraina 🖉                                                                   |
| Promocje 🗗                             |                    | Czesne             | Więcej informacji TUTAJ                                                                                |                                                                                                    |
| Czat ze studentami 🖓                   |                    | Whisowe            | 100 € ieden raz                                                                                        |                                                                                                    |
| Wymagania dotyczące<br>zdjęcia         |                    |                    |                                                                                                    |                                                                                                    |

10. Заполни всю необходимую информацию на полях, отмеченных звездочкой \*.

| ()                                     | Vistula University                                                                                                    |
|----------------------------------------|----------------------------------------------------------------------------------------------------|
|                                        | Następna sekcja >                                                                                                    |
| Q Wyszukaj kierunek                    |                                                                                                    |
| 🏦 Znajdź Uczelnię                      | Priorytety                                                                                                    |
|                                        | Please hill in the whole application in Latin alphabet!<br>Profil<br>Please move your choices up and down so that they accurately reflect your current priorities                                                                                                    |
| 🕿 Moja aplikacja 🔹 🚹                   | Dane kontaktowe Dane kontaktowe Dane kontaktow |
| 🗮 Zadania 💦 👔                          | Wykształcenie                                                                                                    |
| Skrzynka odbiorcza 2                   | Języki  December 2015 Języki Języki J |
|                                        | 🟦 Wyższa Szkoła Handlowa we Wrocławiu, Wydział Ekonomiczno-Menedżerski                                                                                                    |
| INFORMACJA                             | Dodatkowe aktywności                                                                                                    |
| Jak aplikować                          | Debutura atteira                                                                                                    |
| Instrukcja dla rejestracji<br>online 🗗 | rouyty za graliną                                                                                                    |
| Oferty specjalne                       | Dokumenty                                                                                                    |
| Promocje 🖓                             | Inne                                                                                                    |
| Czat ze studentami 🖓                   | Lista zadań                                                                                                    |
| Wymagania dotyczące<br>zdjęcia         |                                                                                                    |
| Kontakt                                |                                                                                                    |
|                                        | < Następna sekcja > ✓ Zapisz 🖌 Prześlij                                                                                                    |

11. Чтобы загрузить отсканированные изображения паспорта, документов об образовании и языкового сертификата (если есть), вибери Документы и нажми на указаную область, чтобы выбрать файл, который хочешь прикрепить.

|                                        |   | E Vistula University |                                                                                                    |
|----------------------------------------|---|----------------------|----------------------------------------------------------------------------------------------------|
|                                        |   | Następna sekcja >    | 🗸 Zapisz 🖌 Prześlij                                                                                                    |
| Q Wyszukaj kierunek                    |   |                      |                                                                                                    |
| 🏦 Znajdź Uczelnię                      |   | Priorytety           |                                                                                                    |
|                                        |   | Profil               | Please carefully study the requirements in the checklist and upload the required documents. You will need to scan<br>them into the computer and then upload them below.                                                                        |
| 🞓 Moja aplikacja                       | 1 | Dane kontaktowe      |                                                                                                    |
| 😂 Zadania                              | 3 | Wykształcenie        | Vie załadowano żadnych dokumentów<br>Użyj formularza poniżej aby wgrać wymagane dokumenty                                                                                                    |
| Skrzynka odbiorcza                     | 2 | Języki               |                                                                                                    |
|                                        |   | Zatrudnienie         |                                                                                                    |
| INFORMACJA                             |   | Dodatkowe aktywności |                                                                                                    |
| Jak aplikować                          |   |                      | Δ.                                                                                                    |
| Instrukcja dla rejestracji<br>online 🗗 |   | Pobyty za granicą    | Kliknji by wybrać dokument z dysku. Jub unuść je tutaj                                                                                                    |
| Oferty specjalne 🗗                     |   | Dokumenty            |                                                                                                    |
| Promocje 🗗                             |   | Inne                 |                                                                                                    |
| Czat ze studentami 🗗                   |   | Lista zadań          | Możesz przesyłać tylko pliki o maksymalnym rozmiarze 10 MiB każdego z następujących typów: JPEG, GIF, PNG,                                                                                                    |
| Wymagania dotyczące<br>zdjęcia         |   |                      | PDF. Należy upewinic się, że obraż nie jest rozmażany lub znieksztarkony. Pamiętaj, że musi on tyć czytelny po<br>wydrukowaniu. Dokumenty muszą być w pozycji pionowej (nie do góry nogami) oraz w trybie portretowym (wyższy<br>niż szerszy). |
| Kontakt                                |   |                      | Other common office file formats (Word, Excel, PowerPoint) are supported as well.                                                                                                    |
|                                        |   |                      |                                                                                                    |
|                                        |   |                      |                                                                                                    |
|                                        |   |                      |                                                                                                    |
|                                        |   | Następna sekcja >    | V Zapisz A Prześlij                                                                                                    |
| Tryb wysokiego kontrastu               |   |                      |                                                                                                    |

12. Когда все вкладки заполнены и документы загружены, последний шаг - нажать "**Отправить/Prześlij**". Поздравляем, Ты подал заявку на поступление! Она будет обработана и в ближайшее время будет ответ.

|                                             | Vistula University                                                                                                    |
|---------------------------------------------|----------------------------------------------------------------------------------------------------|
|                                             | Następna sekcja > Zapisz / Prześlij                                                                                                    |
| Q, Wyszukaj kierunek                        |                                                                                                    |
| 🏛 Znajdź Uczelnię                           | Priorytety                                                                                                    |
|                                             | Profil Profil Pr |
| 🕿 Moja aplikacja 🔹 🧃                        | Dane kontaktowe The choices that have already been submitted, can neither be moved nor reordered respective to each other.                                                                                                    |
| 😅 Zadania 🛛 🌖                               | Wykształcenie                                                                                                    |
| Skrzynka odbiorcza 2                        | Języki 0 Studia Inżynierskie, stacjonarne 🗩 polski                                                                                                    |
|                                             | Zatrudnienie 🏦 Wyższa Szkota Handłowa we Wrocławiu, Wydział Ekonomiczno-Menedzerski                                                                                                    |
|                                             | Dodatkowe aktywności + Dokonaj kolejnego wyboru                                                                                                    |
| Jak aplikowac<br>Instrukcja dla rejestracji | Pobyty za granicą                                                                                                    |
| online 🗗                                    | Dokumenty                                                                                                    |
| Oferty specjalne 🖉                          |                                                                                                    |
| Cratize studentami 🖉                        |                                                                                                    |
| Wymagania dotyczące                         | Lista zadań                                                                                                    |
| zdjęcia                                     | l                                                                                                    |
| Kontakt                                     | Następna sekcja      Zapisz     Zapisz     Zapi         |